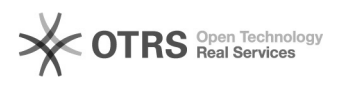

## [SEEU] Solicitar uma nova senha 28/09/2024 18:25:44

## Imprimir artigo da FAQ

| Categoria:                                                                                                    | Núcleo de Sistemas - DMF::SEEU                     | Votos:               | 0                        |
|----------------------------------------------------------------------------------------------------|----------------------------------------------------|----------------------|--------------------------|
| Estado:                                                                                                    | nublic (all)                                       | Resultado:           | 0.00 %                   |
| Estador                                                                                                    |                                                    | Última atualização:  | Oup 25 Set 16:54:33 2024 |
|                                                                                                    |                                                    | ortinia atualização. | Qua 25 Set 10.54.55 2024 |
|                                                                                                    |                                                    |                      |                          |
| Palavras-chave                                                                                                    |                                                    |                      |                          |
| SEEU;REDEFINIR;SENHA                                                                                                    |                                                    |                      |                          |
|                                                                                                    |                                                    |                      |                          |
| Sintoma (público)                                                                                                    |                                                    |                      |                          |
| Este documento visa instruir o técnico em como orientar o usuário que não está<br>no SCA a realizar a redefinição de senha no SEEU.                                                                                 |                                                    |                      |                          |
| Problema (público)                                                                                                    |                                                    |                      |                          |
| Solução (público)                                                                                                    |                                                    |                      |                          |
| Após acessar o link: [1]https://seeu.pje.jus.br/seeu/ clicar no botão "Acessar<br>com usuário e senha"                                                                                                    |                                                    |                      |                          |
| Na sequência irá aparecer os campos para adicionar o usuário senha, logo<br>abaixo vai aparecer o botão "Solicitar nova senha", clique nesse botão.                                                                 |                                                    |                      |                          |
| Na sequência irá aparecer uma nova tela para a recuperação de senha, o usuário<br>deve digitar o e-mail cadastrado no SEEU e CPF, após digitar os seus dados o<br>usuário deve clicar no botão "Recuperar a senha". |                                                    |                      |                          |
| Após clicar no botão "Recu<br>que chegarão no e-mail.                                                                                                    | iperar a senha" o usuário deve seguir a instruções |                      |                          |
| [1] https://seeu.pje.jus.br/seeu/                                                                                                    |                                                    |                      |                          |